## ΒΟΗΘΗΜΑ ΠΛΗΡΩΜΩΝ

1. Συνδεθείτε στην Ηλεκτρονική Πλατφόρμα Υποβολής Αιτήσεων στη διεύθυνση: <u>https://ksa.schools.ac.cy/Account/Login</u>

| Υπουργείο Παιδείας, Πολιτισμού<br>Αθλητισμού και Νεολαίας<br>Διαθυσι Ανοτισμο Έκτιδανακ<br>Αθλητισμού και Νεολαίας<br>Διαθυσι Ανοτισμό Εκτάσαικο<br>Ανά έχετε χάσει ή ξεχάσει<br>το όνομα χρήστη, αυτό<br>μπορείτε να το βρείτε στο<br>Εισάγετε τα στοιχεία εγγραφής αος |                            |
|----------------------------------------------------------------------------------------------------|----------------------------|
| Α Όνομα χρήστη                                                                                                    | 🛆 Κωδικός πρόσβασης        |
| _ Ξέχασα τον κωδικό<br>πρόσβασης<br>Μαγαια                                                                                                    | έμαι<br>ότ<br>μταιλ<br>Ένω |
| Design by ΕΠΛΦΟΣ Συστήματα Πληροφορικής                                                                                                    | Πολιτική Απορρήτου         |

2. Στην «Αρχική Σελίδα» επιλέξτε «Πατήστε εδώ για το άνοιγμα της αίτησής σας»

|                                                                                                    | 씁 2020-2021 | ٩ | [-> Αποσύνδεση |
|----------------------------------------------------------------------------------------------------|-------------|---|----------------|
| Αρχική σελίδα                                                                                                    |             |   |                |
| ΠΑΓΚΥΠΡΙΕΣ ΕΞΕΤΑΣΕΙΣ<br>Καλώς ήλθατε στην ηλεκτρονική πλατφόρμα υποβολής αιτήσεων για συμμετοχή στις Παγκύπριες Εξετάσ | εις 2021    |   |                |
| Πατήστε εδώ για το άνοιχμα της αίπχοής σας                                                                             | I           |   |                |

3. Η αίτησή σας βρίσκεται στο στάδιο «Οριστική – Εκκρεμεί πληρωμή». Από τη ράβδο ελέγχου στο πάνω μέρος, επιλέξτε «Πληρωμή» και ακολουθήστε τα βήματα στην οθόνη για να ολοκληρώσετε την πληρωμή. Αφού ολοκληρώσετε επιτυχώς τη διαδικασία πληρωμής, η κατάσταση της αίτησής σας θα αλλάξει σε «Ολοκληρωμένη» και καμία άλλη ενέργεια δεν απαιτείται.

| Αιτηση συμμετοχης σ | τις Παγκυπριες | Εξετασεις Προσβαση | ς                               |
|---------------------|----------------|--------------------|---------------------------------|
| Κωδικός Αίτησης     | Ποσό πληρωμής  | Τρόπος Πληρωμής    | Κατάσταση αίτησης               |
| 5428507             | € 225,00       | Με κάρτα           | Οριστική - Εκκρεμεί πληρωμή (1) |

4. Όταν η κατάσταση της αίτησής σας εμφανίζεται ως «Ολοκληρωμένη», καμία άλλη ενέργεια δεν απαιτείται.

(α) Ολοκληρωμένη αίτηση μετά από επιτυχή Πληρωμή

|        |                 | 8             | 옷 helpdesk      | [→ Αποσύνδεση     |
|--------|-----------------|---------------|-----------------|-------------------|
| Αίτηση |                 |               |                 | 🖨 Εκτύπωση 🔻      |
|        | Κωδικός Αίτησης | Ποσό πληρωμής | Τρόπος Πληρωμής | Κατάσταση αίτησης |
|        |                 | € 125,00      | Με κάρτα        | Ολοκληρωμένη      |

(β) Ολοκληρωμένη αίτηση με Απαλλαγή τελών

|        |                 |                                      | ٩١                    | helpdesk                        | (-+ Αποσύνδεση      |
|--------|-----------------|--------------------------------------|-----------------------|---------------------------------|---------------------|
| Αίτηση |                 |                                      |                       |                                 | <b>ϡ</b> Εκτύπωση ♥ |
|        | Κωδικός Αίτησης | Ποσό πληρωμής<br>€ 100,00 - Απαλλαγή | Τρότιος Πληρωμής<br>- | Κατάσταση αίτησ<br>Ολοκληρωμένη | 76                  |

5. Με την επιλογή «ΠΛΗΡΩΜΗ» η «Ηλεκτρονική Πλατφόρμα» θα εμφανίσει προειδοποιητικό μήνυμα ότι θα προβείτε σε «ΠΛΗΡΩΜΗ» και ως εκ τούτου <u>δεν</u> **επιστρέφονται τα τέλη της εξέτασης**.

| ×                              |
|--------------------------------|
| ήρωση της πληρωμής τα τέλη δεν |
|                                |
| Όχι Ναι, θα προχωρήσω          |
|                                |

Εν συνεχεία θα εμφανισθεί η οθόνη «ΠΛΗΡΩΜΩΝ» όπου θα πρέπει να προχωρήσετε στην συμπλήρωση των απαιτούμενων στοιχείων.

| If the transacti | on is approved, a pur<br>the i | chase for 225.00 EUR<br>name YPHRESIA EXE | will appear in your bank :<br>TASEWN | statement under |
|------------------|--------------------------------|-------------------------------------------|--------------------------------------|-----------------|
|                  | VISA                           | 🊺 🊺 n                                     | naestro                              |                 |
|                  | Card Number                    | :                                         | 0                                    |                 |
|                  | Expiry Date (Month / '         | Year) : 04 🗸 🔽 🗸                          |                                      |                 |
|                  | CVV2/CSC                       | :                                         |                                      |                 |
|                  |                                | SUBMIT                                    |                                      |                 |
|                  | Cance                          | and return to Mercha                      | ant's website                        |                 |
|                  | VISA 🌔                         | k SafeKey                                 | JCC PAYMEN                           | NT<br>MS        |
|                  |                                |                                           |                                      |                 |
|                  |                                |                                           |                                      |                 |
| ession Timeout   |                                |                                           |                                      |                 |
| :44              |                                |                                           |                                      |                 |

6. Με το πέρας της διαδικασίας, η «Ηλεκτρονική Πλατφόρμα» θα σας εμφανίσει την ανάλογη οθόνη, αν η πληρωμή είναι επιτυχής ή έχει αποτύχει.

| Αποτέλεσμα πληρωμής                                    |
|--------------------------------------------------------|
| Η πληρωμή ολοκληρώθηκε με επιτυχία                     |
| Πατήστε εδώ για να επιστρέψετε στην αίτηση σας         |
| © ΥΠΠΑΝ 2021   Design by ΕΠΑΦΟΣ Συστήματα Πληροφορικής |
|                                                        |

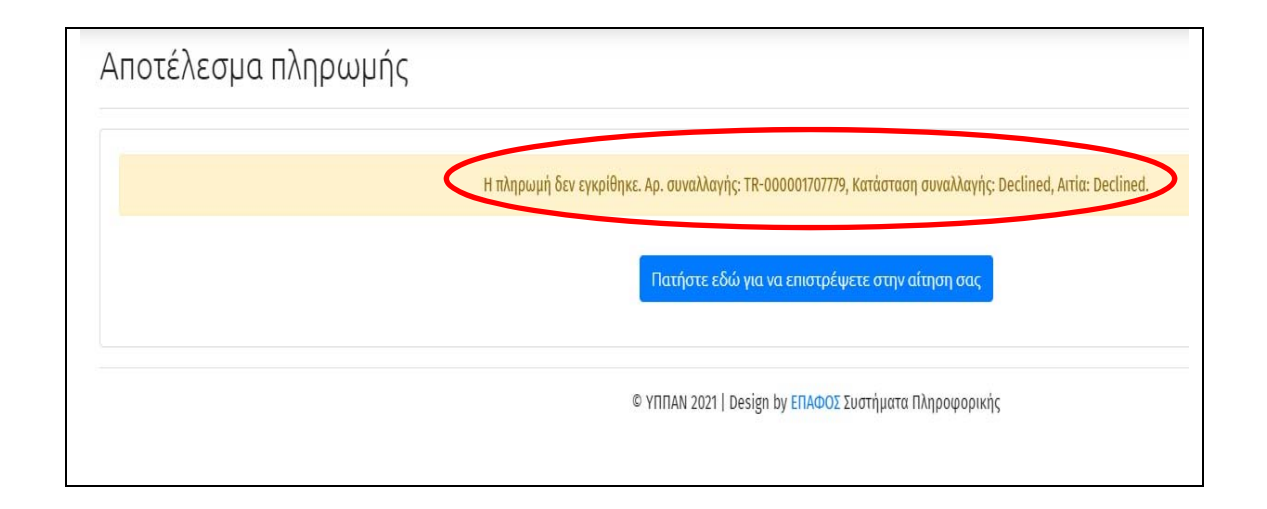

7. Επιστρέφοντας πίσω στην αρχική οθόνη της αίτησής σας θα μπορείτε να δείτε σε ποια κατάσταση βρίσκεται. Θα μπορείτε να διακρίνετε το ποσό πληρωμής, τον τρόπο πληρωμής και την κατάσταση της αίτησης. Εκτυπώστε την «Ολοκληρωμένη» αίτηση ή φυλάξτε το αρχείο.

| Υπουργείο Παιδείας, Πολιτισμού<br>Αθλητισμού και Νεολαίος<br>ΔούλογΑνοφείανδοος Παροδέρακον |                                            |                                                  | Επιλογή περιόδοι: 2021-2022 | Y Ahepdeski (trinosta) (+ Anoolvõeon |
|---------------------------------------------------------------------------------------------|--------------------------------------------|--------------------------------------------------|-----------------------------|--------------------------------------|
| Appunjazhiba Altread                                                                        | Αίτηση συμμετοχής στις Π                   | αγκύπριες Εξετάσεις Πρόσβα                       | ισης                        | ØΕλεφική ΦΕκτύπωση •                 |
| 🔒 Για συμμετοχή στις Παγκίπριες<br>Εξετάσεις Πρόσβασης 2022                                 | Kurburic, Alimpony,<br><b>5428107</b>      | Flood napowyły<br>£ 200,00                       | Toćno; Tihowuń;<br>Me wiora | Katuruan dapay<br>Olaulapuylan (1)   |
|                                                                                             | Στοιχεία υποψηφίου Γενικά στοιχεία αίτησης | Ειδικά στοιχεία αίτησης Πλαίσια πρόσξασης Σχολές | προτώησης                   |                                      |

8. Σε περίπτωση που για οποιοδήποτε λόγο το σύστημα σας ειδοποιήσει ότι η προσπάθεια πληρωμής έχει αποτύχει ή υπήρξε πρόβλημα και μπορεί η διαδικασία πληρωμής να μην έχει ολοκληρωθεί, τότε να αποσυνδεθείτε από το σύστημα. Ακολούθως συνδεθείτε ξανά. Αν η «Πληρωμή» που έχετε κάνει είναι σε Εκκρεμότητα, η ηλεκτρονική πλατφόρμα θα σας ενημερώσει με το ανάλογο μήνυμα.

| Πληρωμή σε ει                       | κρεμότητα ×                                     |
|-------------------------------------|-------------------------------------------------|
| Υπάρχει προσπάθεια<br>ολοκληρώθηκε. | πληρωμής τελών της αίτησης που φαίνεται ότι δεν |
| Θέλετε να επανεξετα                 | στεί η κατάσταση της τώρα ;                     |
|                                     | Όχι τώρα Ναι, θέλω                              |

Επιλέξετε να προχωρήσετε άμεσα σε επανεξέταση της κατάστασης πληρωμής («Ναι Θέλω»), πριν προβείτε σε νέα προσπάθεια πληρωμής.

## ΥΠΗΡΕΣΙΑ ΕΞΕΤΑΣΕΩΝ

9. Όταν πληρώσετε καλό θα είναι να εξετάσετε τον Τραπεζικό σας Λογαριασμό (Κάρτα σας) ότι η πληρωμή έχει γίνει.

10. Για περισσότερες πληροφορίες ή/και προβλήματα σχετικά με τη διαδικασία πληρωμής των εξεταστικών τελών, οι ενδιαφερόμενοι μπορούν να καλούν την Υπηρεσία Εξετάσεων στα τηλέφωνα 22582933 και 22582934 ή να αποστείλουν ηλεκτρονικό μήνυμα στη διεύθυνση: panexams@schools.ac.cy